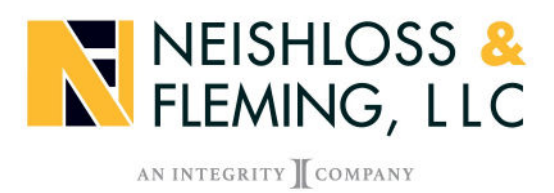

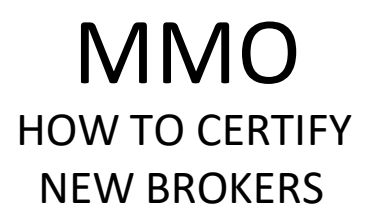

### To access the certifications, you need to log in or register as a new user on MyBrokerLink.

https://mybrokerlink.com/account/login

| MyBrokerLink                                           |                                                                                                    |
|--------------------------------------------------------|----------------------------------------------------------------------------------------------------|
| Login<br>Username <sup>8</sup>                         | Register as a new user                                                                                  |
| Password*                                              | Problem or difficulties?                                                                                |
| Forgot <u>Lisername</u> or <u>Password</u> ?<br>Log In | If you encounter difficulties while using MyBrokerLink, please<br>contact <u>MyBrokerLink Support</u> . |

#### First you will need to complete the MEDICARE ADVANTAGE ADDENDUM and the TITLE 18

- Be sure to save each document in Adobe Acrobat, you need to sign using a digital ID. After you sign with a digital ID save them again on your computer, then upload. If you have trouble with the digital ID, you can print the documents out, hand sign them and email the copies to <u>brokerAdmin@medmutual.com</u>
- b. Once you have completed the Addendum and Title 18, you will have access to the training and certification link.

### To get to the training link click on Medicare Advantage under INTERACTIVE FUNCTIONS

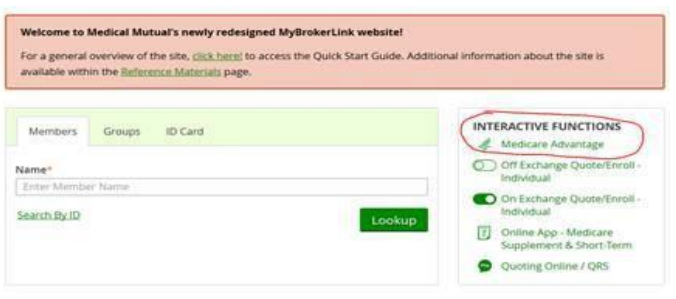

c. Click on training and certifications. This will take you to the certification page.

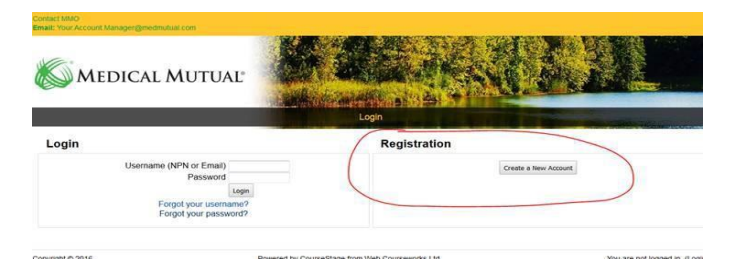

# Registering as an Appointed Producer

MyBrokerLink

# 1. Go to MyBrokerLink.com and select "Register as a new user."

|                                                                                                    |                                                                                                    |                                                                                                    | 0 0 0 +                                                                                                    |                                                                                                    |
|----------------------------------------------------------------------------------------------------|----------------------------------------------------------------------------------------------------|----------------------------------------------------------------------------------------------------|----------------------------------------------------------------------------------------------------|----------------------------------------------------------------------------------------------------|
| D.                                                                                                    |                                                                                                    |                                                                                                    |                                                                                                    |                                                                                                    |
| k                                                                                                    |                                                                                                    |                                                                                                    |                                                                                                    |                                                                                                    |
| Username* Password* Forgot Username or Pass Log In                                                                                                    | word?                                                                                                    | Problem or<br>Hyou encounter difficultes<br>please contact MyBrokerLini                                                                                                    | a new user<br>difficulties?<br>while using MyBroterLink,<br>k Support.                                                                                                    |                                                                                                    |
| using MyBrokerLink, please contact MyBr<br>Netical Mutual web site contains links to web-<br>try with regart to the information presented or<br>nes to any other sites linked to Medical Mutual Ib<br>2019 Medical Mutual of Ohio @ | olier Link Support.<br>It is operated by the parties who are not under the co<br>before web thirds as well as your access to such third of<br>all your own risk.<br>The Connections I Janes uses Support                                                                                                    | Medical Mutual<br>2060 East 9th Street<br>Cleveland, OH 44115-1355<br>erend of Medical Munual or its affiliares and subdidia<br>who sites. Medical Munual provides into to other site                                                                                                    | ries, Medical Musual disclams all<br>as a service to users, and                                                                                                    |                                                                                                    |
|                                                                                                    | C Username*  Password*  Password*  Forgot Username or Pass  Log In  Username in information presented on the information presented on the information presented o | C Vername*  Password*  Porgot Username or Password?  Forgot Username or Password?  Log In  using MyBrokerLink, please contact MyBrokerLink Support.  Neddod Mutual veb site contacts finis to web sites openied by third parties who are not under the or Bry with regard to the information presented on these web sites as well as your access to such travely Sty Medical Mutual of Onto ©  woy Policy Legal Conditions Compliance Connections Language Support. | C         Vsername*         Password*         Poigot Username or Password?         Forgot Username or Password?         Log In         wuring MyßrokerLink, please contact MyßrokerLink Support.         Medical Mutual         2060 East toh Street<br>Cleveland, Ori 44115-1355         Medical Mutual i st your own rite.         2019 Medical Mutual i st your own rite.         2020 Past to holloweb inte contacts links to web sites operated by find parties who are not under the control of Medical Mutual if you are sites to advect the site of the site with its your access to such traked web sites. Medical Mutual is your own rite.         2039 Medical Mutual of Otko Ø<br>way Policy Legal Conditions       Compliance Connections | C         Vername"         Possword"         Forgot Username of Plassword?         Togot Username of Plassword?         Uge no.unter difficulties while using MyBrokerLink, plasse contact MyBrokerLink, plasse contact MyBrokerLink Support.         using MyBrokerLink, plasse contact MyBrokerLink Support.         Medical Mutual         2009 Medical Mutual of Ohro @         way Policy       Legal Conditions Compliance Connections: Language Support. |

# 2. Select "No" when asked if you are a Principal of your agency.

| MEDICAL MU                                                            | TUAE                                      |                                    |              |          |  |  |
|-----------------------------------------------------------------------|-------------------------------------------|------------------------------------|--------------|----------|--|--|
| BrokerL                                                               | ink                                       |                                    |              |          |  |  |
| gister                                                                |                                           |                                    |              |          |  |  |
| 0                                                                     | *                                         | 1                                  | 1            | 1        |  |  |
| START                                                                 | Affiliation                               | Profile Info                       | Account info | Complete |  |  |
| iore rou po                                                           |                                           |                                    |              |          |  |  |
| o complete the M                                                      | lyBrokerLink registration                 | n please tell us about y           | rourself.    |          |  |  |
| <b>'o complete the M</b><br>'rincipal users:<br>re you a Principal of | IyBrokerLink registration                 | n please tell us about y           | ourself.     |          |  |  |
| o complete the M<br>rincipal users:<br>re you a Principal of          | fyBrokerLink registration<br>your agency? | n please tell us about y<br>res No | ourself.     |          |  |  |
| To complete the M<br>trincipal users:<br>re you a Principal of        | tyBrokerLink registration                 | n please tell us about y           | iourself.    |          |  |  |

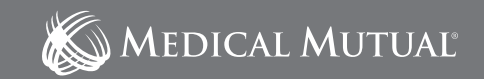

# 3. Select "Appointed Producer" when asked what type of user you are.

| MyBrokerLi                                                                                    | ink                                            |                        |                              |                      |  |
|-----------------------------------------------------------------------------------------------|------------------------------------------------|------------------------|------------------------------|----------------------|--|
| Register                                                                                      |                                                |                        |                              |                      |  |
| Start                                                                                         | AFFILIATION                                    | 1<br>Profile Info      | Account Info                 | Consister            |  |
| What type of u                                                                                | iser are you?                                  |                        |                              |                      |  |
| Appointed Producer:<br>Licensed with the state<br>Non-Appointed User:<br>An employee of an Ap | e and has completed the pap<br>pointed Agency. | erwork and appointment | process to sell Medical Mutu | al of Ohio products. |  |
|                                                                                               | Aapo                                           | inted Producer         | Non-Appointed User           |                      |  |
|                                                                                               |                                                |                        |                              |                      |  |

4. Enter the following information: personal Social Security number, Ohio insurance license number and email address.

| MEDICAL MUTUAE                        |                                    |                         |          |  |
|---------------------------------------|------------------------------------|-------------------------|----------|--|
| MyBrokerLink                          |                                    |                         |          |  |
| Register                              |                                    |                         |          |  |
| ۵) 🚯                                  | 1                                  | 1                       | ~        |  |
| Start AFFILIAT                        | ON Profile Info                    | Account Info            | Complete |  |
| Business Affiliation                  |                                    |                         |          |  |
| Medical Mutual appointed producers sh | ould register for a MyBrokerLink a | ccount using their SSN. |          |  |
| Social Security Number*               | Ohio                               | License Number*         |          |  |
| <br>Email*                            |                                    |                         |          |  |
|                                       |                                    |                         |          |  |
|                                       |                                    |                         |          |  |

### **5.** Continue through the registration steps to create your Username and Password.

#### TIPS

- If you receive an error stating your information does not match, email MyBrokerLinkAccess@MedMutual.com.
- If you receive an error stating an account already exists, it means you already have an account. Please use the Forgot Username or Password feature on the login page.

# **Registering as a Principal**

MyBrokerLink

# 1. Go to MyBrokerLink.com and select "Register as a new user."

| ••• K (1 10)        | 0                                                                                                    | ii mbraail is con                                                                              | 8                                                                                                    | 0 0 +                                                                      |
|---------------------|----------------------------------------------------------------------------------------------------|------------------------------------------------------------------------------------------------|----------------------------------------------------------------------------------------------------|----------------------------------------------------------------------------|
| 🔊 MEDICAL M         | UTUAE                                                                                                    |                                                                                                |                                                                                                    |                                                                            |
| MyBroker            | Link                                                                                                    |                                                                                                |                                                                                                    |                                                                            |
| Login               |                                                                                                    |                                                                                                |                                                                                                    |                                                                            |
|                     | Username*                                                                                                    |                                                                                                | Registe                                                                                                    | r as a new user                                                            |
|                     | Password*<br>Forgot Username or Plassword?<br>Log In                                                                                                    |                                                                                                | Problem<br>If you encourter difficu<br>please contact. Myltrake                                                                | t or difficulties?<br>ties while using MyBrokerLink,<br>et.ink Support.    |
| MyBrokerLink Suppe  | et<br>In while using Wellenkert ink, ging an constant Mellenkert (re): Sur                                                                                                    | nart                                                                                           | Medical Mutual<br>2060 East 9th Street                                                                                         |                                                                            |
| Ohio's              | This Medical Mictual web site contains (Piles to web sites operated<br>iskilly with regard to the information presented on these web site<br>access to any other sites increase to Medical Michael and your own. | by three parties who are not under the cor-<br>or as well as your access to such linked we sk. | Cleveland, OH 44115-1355<br>trol of Medical Mutual or its affitistes and sub<br>5 sites. Medical Mutual provides finis to othe | oddorles. Medical Wutoal dastains all<br>r bles as a service to scent, and |
| Provider Since 1034 | © 2019 Medical Mutual of Ohio ®<br>Privacy Policy Legal Conditions Compliance Connection                                                                                                    | ns Language Support                                                                            |                                                                                                    |                                                                            |

# 2. Select "Yes" when asked if you are a Principal of your agency.

| MyBrokerLi                                   | nk                           |                          |                   |          |  |
|----------------------------------------------|------------------------------|--------------------------|-------------------|----------|--|
| Register                                     |                              |                          |                   |          |  |
| START                                        | Amilation                    | Profile Info             | /<br>Account info | Complete |  |
| Before You Beg<br>To complete the M          | in<br>BrokerLink registratio | n please tell us about y | vourself.         |          |  |
| Principal users:<br>Are you a Principal of y | our agency?                  |                          | -                 |          |  |
|                                              |                              | No                       |                   |          |  |

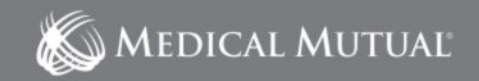

3. Enter the following information: personal Social Security number, email address and personal identification number.

| MyBrokerLink                                                  | ¢                                                                  |                       |                          |                 |      |
|---------------------------------------------------------------|--------------------------------------------------------------------|-----------------------|--------------------------|-----------------|------|
| Register                                                      |                                                                    |                       |                          |                 |      |
| ()<br>Start                                                   | AFFILIATION Pr                                                     | 1<br>ofile info       | Account Info             | Complete        |      |
| Business Affiliation                                          | n                                                                  |                       |                          |                 |      |
| If you are not a Medical Musi<br>agency's TaxID or producer's | ual appointed producer but are a<br>SSN and your own email address | n employee of an<br>L | appointed agency or prod | ucer, ender the |      |
| Social Security Number / TaxID                                |                                                                    | Email*                |                          |                 | <br> |
| Pin Number*                                                   |                                                                    |                       |                          |                 |      |

# 4. Continue through the registration steps to create your Username and Password.

#### TIPS

- If you do not know your PIN number, email MyBrokerLinkAccess@MedMutual.com.
- If you receive an error stating your information does not match, email MyBrokerLinkAccess@MedMutual.com.
- If you receive an error stating an account already exists, it means you already have an account. Please use the Forgot Username
  or Password feature on the login page.

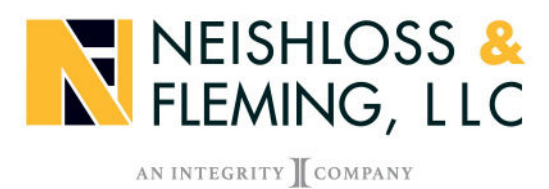

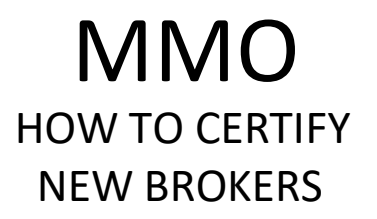

Go to <u>www.mybrokerlink.com</u> and log in or register as a new user if you have not previously registered.

| Login               |                   | Desister on a new year                                                                                  |
|---------------------|-------------------|----------------------------------------------------------------------------------------------------|
| Username*           |                   | Register as a new user                                                                                  |
| Password*           |                   | Problem or difficulties?                                                                                |
| Forgot <u>Userr</u> | name or Password? | If you encounter difficulties while using MyBrokerLink,<br>please contact <u>MyBrokerLink Support</u> . |
| L                   | ₋og In            |                                                                                                    |

Click on Medicare Advantage in the INTERACTIVE FUNCTIONS box

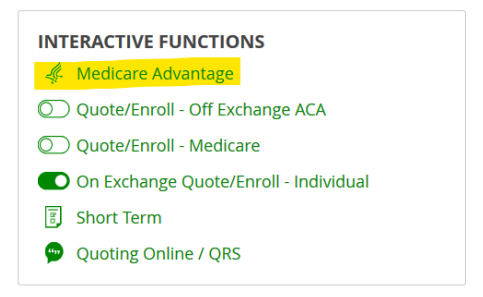

Click on the Training and Certification link under TOOLS

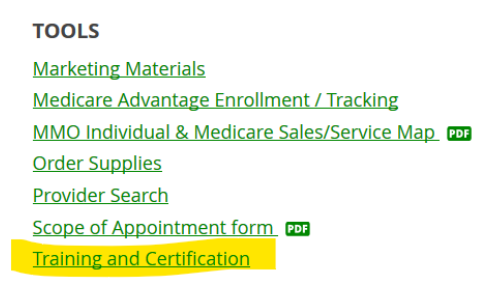

Once complete the training you will be able to save and/or print a copy of your certificate by clicking on Completion Certificate under Certification.

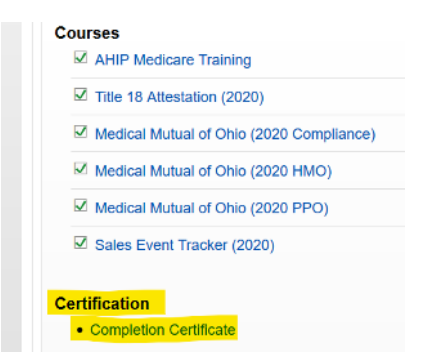

# **Recertifying Your Agency**

**MyBrokerLink** 

#### IMPORTANT

This guide only applies to Principal and Agency Administrator users. If there are multiple Principals or Agency Administrators, only one person needs to complete your agency's recertification.

# 1. Go to MyBrokerLink.com and log in to your account.

If you're having issues logging in, use the Forgot Username or Password function on the login page. If you do not have an account, click "Register as a new user."

|    | K MEDICAL MUTUAE                                                                                                    | skart i t.com 🛛 🔀                                                                                                    | 000+                                                          |
|----|----------------------------------------------------------------------------------------------------|----------------------------------------------------------------------------------------------------|---------------------------------------------------------------|
|    | MyBrokerLink                                                                                                    |                                                                                                    |                                                               |
|    | Login<br>Username*                                                                                                    | Register as a                                                                                                    | new user                                                      |
| 0  | Passward*                                                                                                    | Problem or d<br>If you encounter difficulties w                                                                                                    | lifficulties?                                                 |
| 0— | Log In                                                                                                    |                                                                                                    |                                                               |
|    | MyBrokerLink Support                                                                                                    | Medical Mutual<br>2060 East Street                                                                                                    |                                                               |
|    | This Vedical Mutual uses size contains links in uses sizes operated by three and<br>liability with regards to their Microsomic prosecution and uses used as a used a<br>arress to any within registration to Microsomic Processorial and their any own rak. | Cleveland, OH 44115-1355<br>tos who are not under the cartos of Medical Musical or in affitiates and subsidiari<br>your access to such titled web sites. Medical Musical provides time to other sites a | es. Medical Nutral discares all<br>as a service to users, and |
|    | Maakh Franzisco<br>Proseder Smar 1934<br>P 2019 Medical Mutual of Ohio @<br>Privacy Policy Legal Conditions Compliance Connections Langu                                                                                                    | age Support                                                                                                    |                                                               |

2. Once logged in, you will see a pop-up message that directs you to the Manage Users page. Click the Manage Users button to continue.

You will be unable to use any other features on MyBrokerLink until after you complete the recertification process.

| ••• <> 🗆                                |                                                                                                    | iii myteniaettirk.com                                                                                                    | ×                                                                                             | 0 0 0 +               |   |
|-----------------------------------------|----------------------------------------------------------------------------------------------------|----------------------------------------------------------------------------------------------------|-----------------------------------------------------------------------------------------------|-----------------------|---|
| K MEDICAL                               | R                                                                                                  | ecertification                                                                                                    | Contact U<br>Information Cent                                                                 | 25 <b>m</b><br>1917 - |   |
| MyBroke                                 | Please select 'Wanage Users' and certify that all acc<br>continuing to use MyBrokerLink.           | ets and user rights are up to date. You must o                                                                                                    | rtify users before i okarLink -<br>OrnybrokerLink                                             | com                   | 0 |
| Members                                 | _                                                                                                  | A Medica e Ac                                                                                                    | ALC: NO.                                                                                      |                       |   |
| Name*<br>Enter Member A<br>Search By ID | ume -                                                                                              | Lookup Quetersis Quetersis | Off Exchange ACA<br>- Medicare<br>more Warkequiace - Individual IOn<br>Commissions Statements |                       |   |
| Special B<br>Letters<br>Special Brok    | roker Update 10-26-2016<br>Maled in Error Sating O'S/Target Out of Network<br>en Update 10-36-2016 |                                                                                                    |                                                                                               |                       |   |
|                                         |                                                                                                    |                                                                                                    |                                                                                               |                       |   |
|                                         |                                                                                                    |                                                                                                    |                                                                                               |                       |   |

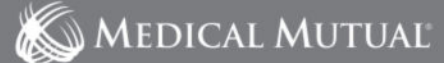

3. Review the instructions that are provided on the Manage Users page.

| Broker R  | ecertification                                                                                               |  |
|-----------|----------------------------------------------------------------------------------------------------|--|
| Step 1: R | eview the list of your active producers below.                                                               |  |
| Step 2: D | isable any users who no longer work at the agency using the disable button on the right.                     |  |
| Step 3: M | anage your active users' access by clicking the edit button on the right.                                    |  |
| Step 4: 0 | nce you have reviewed and confirmed any changes. dick the "Certify Users" button on the bottom of the chart. |  |

4. On the Manage Users page there is a list of all employees with MyBrokerLink accounts affiliated with your agency. You can disable any users who no longer work at the agency using the disable button on the right.

| yBrokerLinl                  | ٢               |                         |                               |              |                |                                           |
|------------------------------|-----------------|-------------------------|-------------------------------|--------------|----------------|-------------------------------------------|
| FdX/Disable an existing user | Access Requests |                         |                               |              |                |                                           |
|                              |                 | Search Use              | 9 Q                           |              |                |                                           |
| oral entries                 |                 |                         |                               |              |                |                                           |
| tame                         | Username        | Email                   | Producer Name                 | Tax Id       | Account Status |                                           |
| wity                         | Millbetty       | betty@mybrokerlink.com  | Insurance Company Group. Inc. | 100000 X0000 | Active         | P Edit<br>© Disable                       |
| aytor                        | MBLLaylor       | taylor@mybrokarlink.com | murance Carp                  | XXXXX XXXX   | Active         | P Edit<br>O Disable                       |
| am                           | MULsam          | sam@mybrokerfink.com    | Insurance Corp.               | NOODE KOODE  | Active         | <ul> <li>Edit</li> <li>Disable</li> </ul> |
| uke                          | MB(Juke         | luke@mytonkerlink.com   | inturance Company Group. Inc. | 100001 20001 | Active         | P Edit<br>© Disable                       |
|                              |                 |                         |                               |              |                |                                           |

# 5. Confirm the name of the account you are deactivating. If this is correct, click Ok.

| ••• < > =                    |       | 6                         | ii eytrauet rikkon         | 8    |     | 0004                                                                                                    |
|------------------------------|-------|---------------------------|----------------------------|------|-----|----------------------------------------------------------------------------------------------------|
| E MEDICAL N                  |       |                           |                            |      |     |                                                                                                    |
| MyBroker                     |       |                           |                            |      |     |                                                                                                    |
| Party selling an opportunity |       |                           |                            |      |     |                                                                                                    |
|                              |       |                           |                            |      | 0   |                                                                                                    |
| STREET OF COLUMN             | Ple   | ase Confirm               |                            |      | _   |                                                                                                    |
| Name<br>Refy                 | Are y | ou sure you would like to | disable the account for Be | tty? |     | 7.00                                                                                                    |
|                              |       | G                         |                            |      | - 1 | Contraction of the second second seco |
|                              |       |                           | 0k Cancel                  |      |     | O marine                                                                                                    |
| 1 deter                      |       |                           |                            |      | _   | V Lot.<br>O Charter                                                                                                    |
|                              |       |                           |                            |      |     | A Ray<br>G Danish                                                                                                    |
| 26.45                        |       |                           |                            |      |     | A tim                                                                                                    |
|                              |       |                           |                            |      |     | Certif/Users                                                                                                    |
|                              |       |                           |                            |      |     |                                                                                                    |

# Registering as a Non-Appointed User

MyBrokerLink

# 1. Go to MyBrokerLink.com and select "Register as a new user."

| ••• • • •                                         | 0                                                                                                    | ii mysravetirk.com                                                                                                    | ×                                                                                                    | 0 b a +                                                                   |  |
|---------------------------------------------------|----------------------------------------------------------------------------------------------------|----------------------------------------------------------------------------------------------------|----------------------------------------------------------------------------------------------------|---------------------------------------------------------------------------|--|
| K MEDICAL MI                                      | UTUAE                                                                                                    |                                                                                                    |                                                                                                    |                                                                           |  |
| MyBrokerl                                         | Link                                                                                                    |                                                                                                    |                                                                                                    |                                                                           |  |
| Login                                             |                                                                                                    |                                                                                                    | Depictor                                                                                                    |                                                                           |  |
|                                                   | Username*                                                                                                    |                                                                                                    | Negoter                                                                                                    | as a new user                                                             |  |
|                                                   | Password <sup>e</sup><br>Forgot Username or Pas<br>Log In                                                                                                    | word?                                                                                                    | Problem<br>If you encounter difficulti<br>please contact MyBroker                                           | or difficulties?<br>es while using MyBrokerLink,<br>Link Support.         |  |
| MyBrokerLink Suppor                               | rt<br>es while using MyBrokerLink, please contact MyBr                                                                                                    | okarlink Support.                                                                                                    | Medical Mutual<br>2060 Esti Sth Street<br>Cleveland, OH 44115-1355                                          |                                                                           |  |
| Ohio's<br>Health Insurance<br>Provider Since 1934 | This Medical Mutual web site contains links to web<br>lability with regard to the information presented or<br>access to any other sites linked to Medical Mutual 1<br>© 2019 Medical Mutual of Ohio © | sites operated by third parties who are not under the c<br>these web sites as well as your access to such linked v<br>at your own risk. | ontroi of Medical Mutual or its affiliates and subsi<br>web sites. Medical Mutual provides links to other s | cluries. Medical Mutual disclaims all<br>lites as a service to users, and |  |
| har                                               | Privacy Policy Legal Conditions Complian                                                                                                    | ce Connections Language Support                                                                                                    |                                                                                                    |                                                                           |  |

# 2. Select "No" when asked if you are a Principal of your agency.

| MEDICAL MUT                              | TUAL                     |                          |              |          |  |  |
|------------------------------------------|--------------------------|--------------------------|--------------|----------|--|--|
| BrokerL                                  | ink                      |                          |              |          |  |  |
| gister                                   |                          |                          |              |          |  |  |
| 0                                        | 24                       | 1                        | 1            | ~        |  |  |
| START                                    | Affiliation              | Profile Info             | Account info | Complete |  |  |
| o complete the M                         | yBrokerLink registration | n please tell us about y | ourself.     |          |  |  |
| tincipal users:                          |                          |                          |              |          |  |  |
| rincipal users:<br>re you a Principal of | your agency?             |                          |              |          |  |  |
| rincipal users:<br>re you a Principal of | your agency?             | les No                   |              |          |  |  |
| rincipal users:<br>re you a Principal of | your agency?             | les No                   |              |          |  |  |

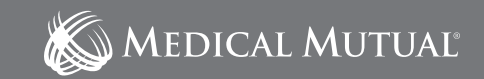

# 3. Select "Non-Appointed User" when asked what type of user you are.

| × (0)                                          | 0                          |                         | iii myarakertink.com        |                                                                                                    | × | 000+ |  |
|------------------------------------------------|----------------------------|-------------------------|-----------------------------|----------------------------------------------------------------------------------------------------|---|------|--|
| MEDICAL MUT                                    | UAE                        |                         |                             |                                                                                                    |   |      |  |
| yBrokerLi                                      | nk                         |                         |                             |                                                                                                    |   |      |  |
| Register                                       |                            |                         |                             |                                                                                                    |   |      |  |
|                                                |                            | 1                       | /                           | <ul> <li>Image: A state of the state of the state of</li></ul> |   |      |  |
|                                                |                            |                         |                             |                                                                                                    |   |      |  |
| What type of u                                 | ser are you?               |                         |                             |                                                                                                    |   |      |  |
| Appointed Producer:<br>Licensed with the state | and has completed the pape | rwork and appointment ( | mocess to self Medical Mutu | al of Ohio products.                                                                                                    |   |      |  |
| Non-Appointed User:<br>An employee of an App   | cinted Agency.             |                         |                             |                                                                                                    |   |      |  |
| = Pri                                          | evious Page Appor          | nted Producer           | Non-Appointed User          | ]                                                                                                    |   |      |  |
|                                                |                            |                         |                             | _                                                                                                    |   |      |  |
|                                                |                            |                         |                             |                                                                                                    |   |      |  |
|                                                |                            |                         |                             |                                                                                                    |   |      |  |

# 4. Enter the following information: Agency Tax ID and your email address.

| MyBrokerLin                                               | k                                                                                  |                               |                  |  |
|-----------------------------------------------------------|------------------------------------------------------------------------------------|-------------------------------|------------------|--|
| Register                                                  |                                                                                    |                               |                  |  |
| $\mathbf{b}$                                              | - 🚱 🔹 1                                                                            | 1                             | ~                |  |
| Start                                                     | AFFILIATION Profile Info                                                           | Account Info                  | Complete         |  |
| Business Affiliation                                      | on                                                                                 |                               |                  |  |
| If you are not a Medical Mu<br>agency's TaxiD or producer | itual appointed producer but are an employee<br>'s SSN and your own email address. | of an appointed agency or pro | ducer, enter the |  |
| TaxiD*                                                    | Ema                                                                                | a•                            |                  |  |
|                                                           |                                                                                    |                               |                  |  |

# 5. Continue through the registration steps to create your Username and Password.

### TIPS

- You will need to use the Agency Tax ID and <u>not</u> your personal Social Security number.
- If you receive an error stating an account already exists, it means you already have an account. Please use the Forgot Username or Password feature on the login page.